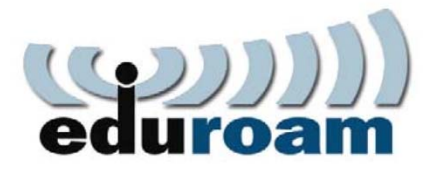

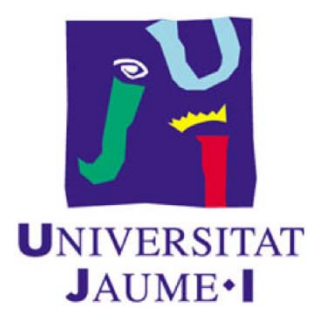

## Instrucciones de conexión a la red inalámbrica EDUROAM

Windows 7

## Configuración para clientes Windows 7

- 1. Active el dispositivo de comunicación inalámbrico de su ordenador.
- 2. Acceder al Panel de Control

|                                           | 1999                      |
|-------------------------------------------|---------------------------|
| Internet Explorer                         |                           |
| Correo electrónico<br>Mozilla Thunderbird | uji                       |
| Welcome Center                            | Documentos                |
| Backup                                    | Imágenes                  |
| Reproductor de Windows Media              | Música                    |
| Small Business Resources                  | Buscar                    |
| Windows Fax and Scan                      | Equipo                    |
| Windows Collaboration                     | Red                       |
| Windows Photo Gallery                     | Conectar a                |
| Descarga de Windows Live Messenger        | Panel de control          |
|                                           | Programas predeterminados |
| Todos los programas                       | Ayuda y soporte técnico   |
| Inicial usqueda 🔎                         |                           |
|                                           |                           |

3. Abra la sección Redes e Internet

| 💽 🗢 📴 🕨 Panel de control 🛛 |                                                                                                    | ✓ 4 Jaussar en el Panel de con                                                                                                    |
|----------------------------|----------------------------------------------------------------------------------------------------|----------------------------------------------------------------------------------------------------|
| Ajusta                     | r la configuración del equipo                                                                                                    | Ver por: 🛛 Categoría 🔻                                                                                                    |
| <b>*</b> 3                 | Sistema y seguridad<br>Revisar el estado del equipo<br>Hacer una copia de seguridad del equipo<br>Buscar y corregir problemas<br>Ver información básica acerca del equipo<br>Redes e tras thet<br>Conectarse a Internet<br>Ver el estado y las tareas de red<br>Elegir grupo en hogar y opciones de uso<br>compartido | <ul> <li>Cuentas de usuario y protección infantil</li> <li>Agregar o quitar cuentas de usuario</li> <li>Configurar el Control parental para todos los<br/>usuarios</li> <li>Apariencia</li> <li>Ajustar resolución de pantalla</li> <li>Reloj, idioma y región</li> <li>Cambiar teclados u otros métodos de entrada</li> </ul> |
|                            | 7 Hardware y sonido<br>Ver dispositivos e impresoras<br>Agregar un dispositivo<br>Conectarse a un proyector<br>Programas<br>Desinstalar un programa                                                                                                    | Accesibilidad<br>Permitir que Windows sugiera parámetros de<br>configuración<br>Optimizar la presentación visual                                                                                                    |

4. Acceda a Centro de redes y recursos compartidos

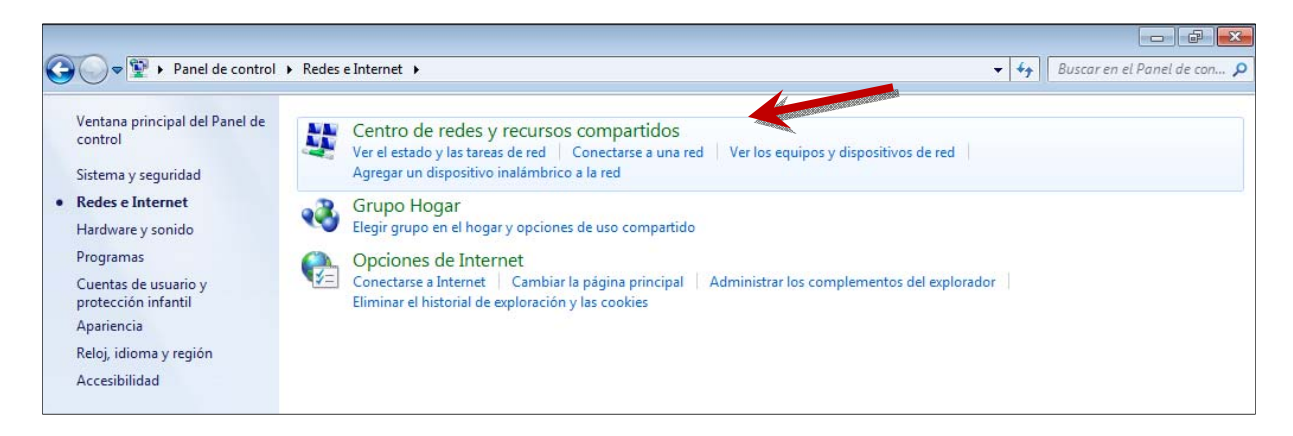

5. Acceda a Configurar una nueva conexión o red

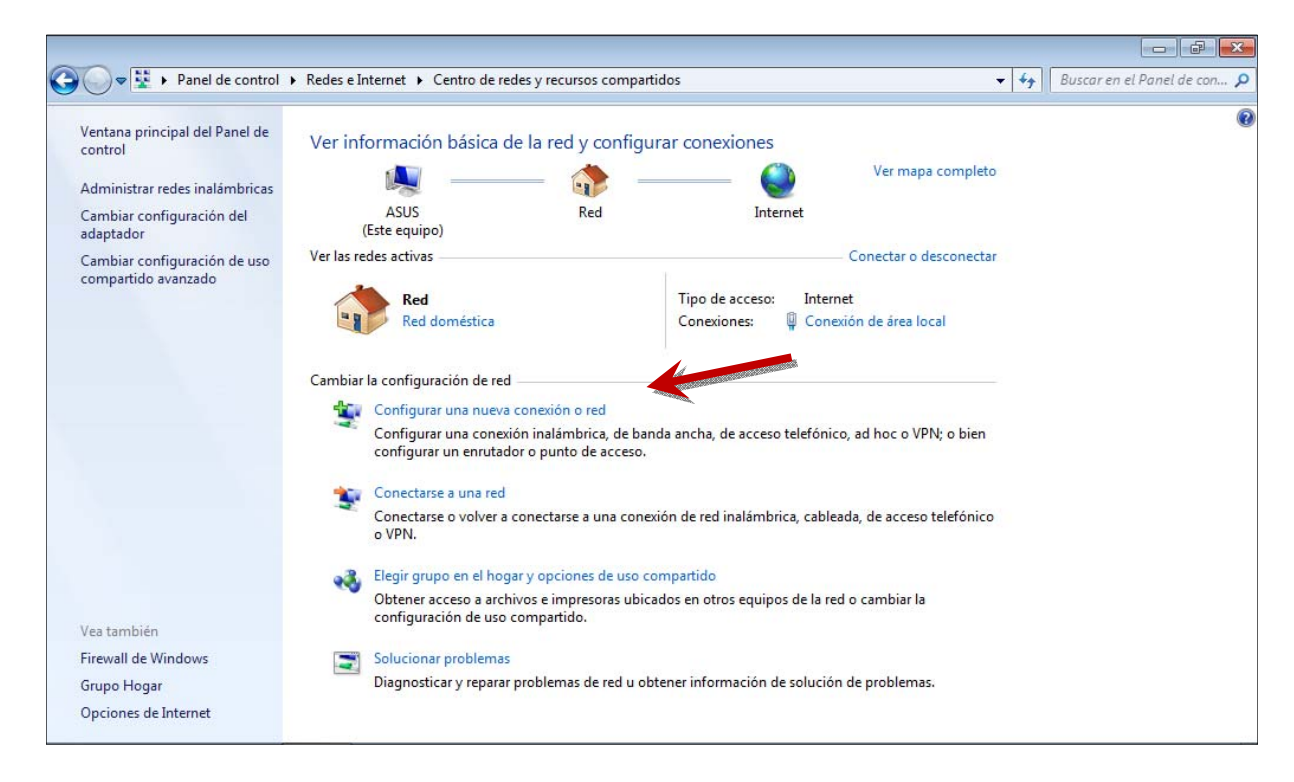

6. En esta ventana seleccione la opción Conectarse manualmente a una red inalámbrica

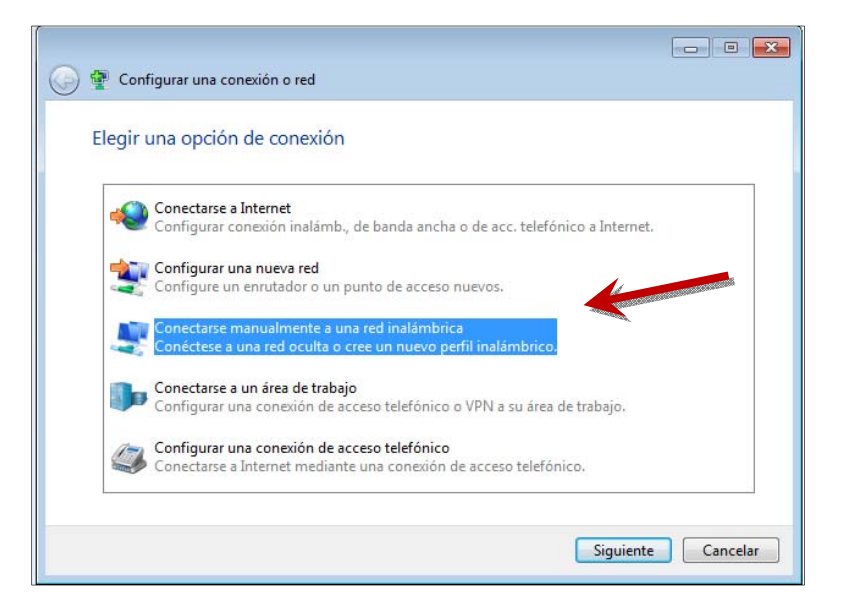

7. En la ventana que aparece, debe rellenar la siguiente información y pulsar Siguiente:

Nombre de la red: eduroam (en minúscula) Tipo de seguridad: WPA-Enterprise

|                           |                                                       | - • ×    |
|---------------------------|-------------------------------------------------------|----------|
| 🚱 👰 Conectarse manualment | te a una red inalámbrica                              |          |
| Escriba la informaciór    | n de la red inalámbrica que desea agregar.            |          |
| Nombre de la red:         | eduroam                                               |          |
| Tipo de seguridad:        | WPA-Enterprise                                        |          |
| Tipo de cifrado:          | ТКІР 🔻                                                |          |
| Clave de seguridad:       | Ocultar caracteres                                    |          |
| 🔽 Iniciar esta conexión a | automáticamente                                       |          |
| Conectarse aunque la      | red no difunda su nombre                              |          |
| Advertencia: esta opo     | ción podría poner en riesgo la privacidad del equipo. |          |
|                           |                                                       |          |
|                           |                                                       |          |
|                           | Siguiente                                             | Cancelar |

8. En la siguiente ventana, pulsar la opción Usar la red existente.

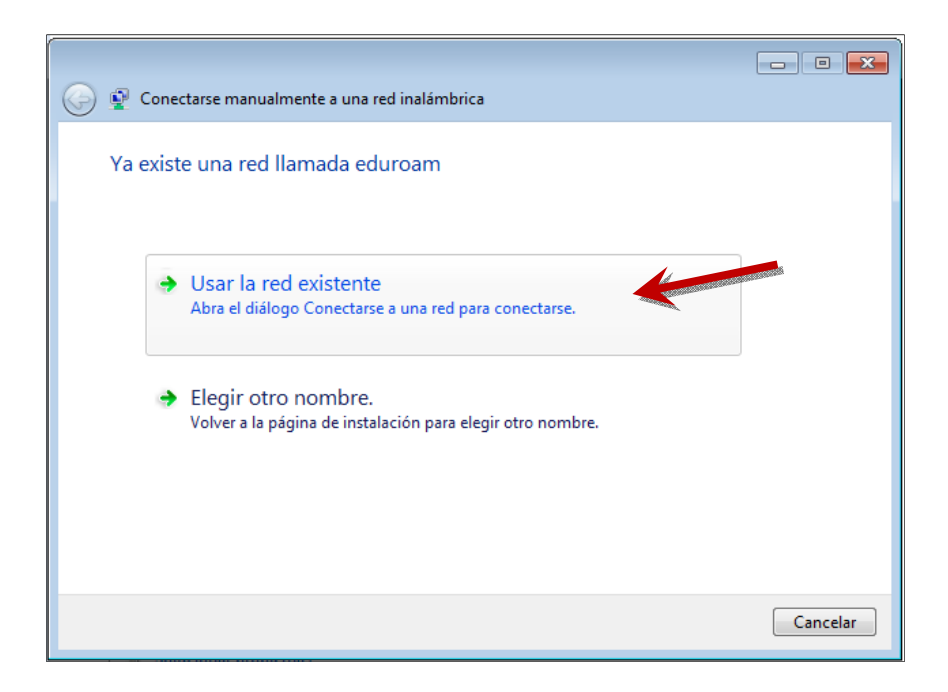

9. La ventana se cerrará y volverá al *Centro de redes y recursos compartidos*. Una vez allí, seleccione *Administrar redes inalámbricas*.

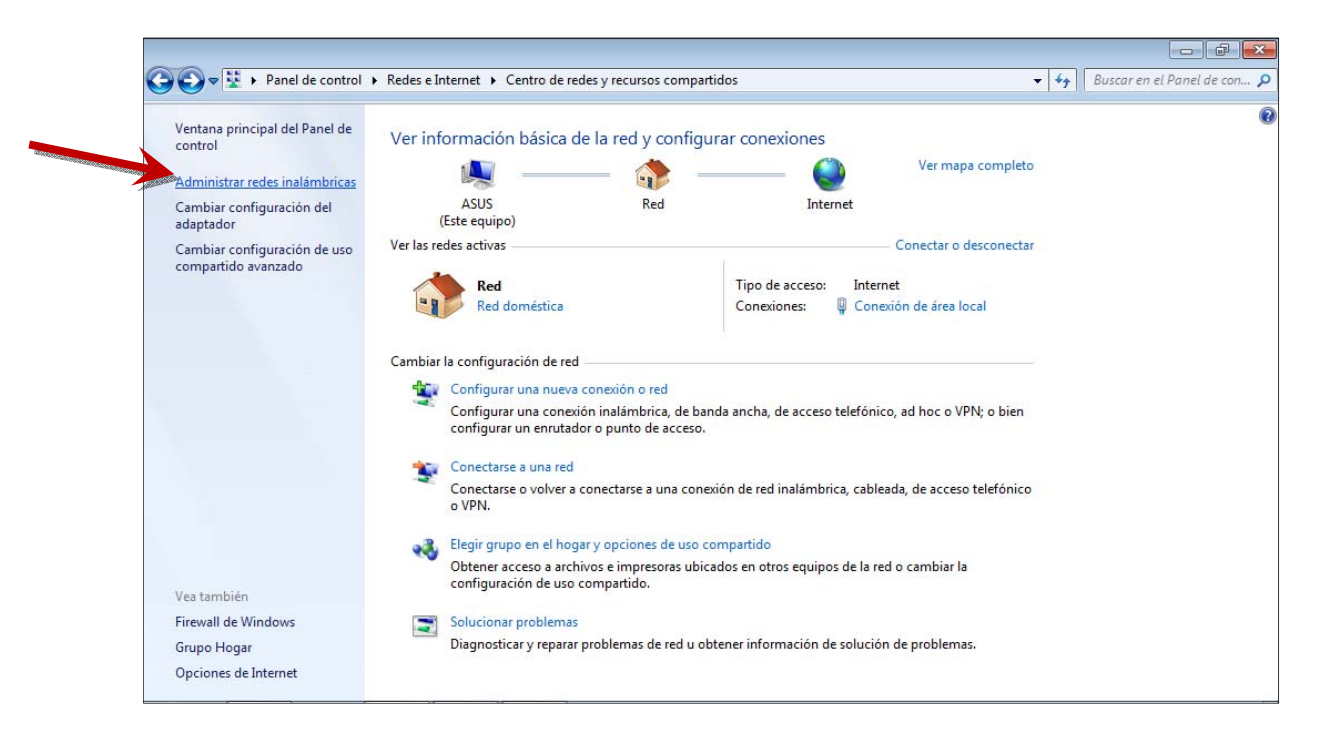

10. Aparecerá un listado de redes inalámbricas detectadas y utilizadas. Debe posicionar el ratón sobre la red *eduroam,* hacer clic en el botón derecho del ratón y seleccionar la opción *Propiedades*.

| ~~~                                            |                                                                            |                                                                   |                                  |
|------------------------------------------------|----------------------------------------------------------------------------|-------------------------------------------------------------------|----------------------------------|
| G 🔵 🗢 🚮 ト Panel de c                           | control 🕨 Redes e Internet 🕨 Administ                                      | rar redes inalámbricas                                            | 👻 😽 🛛 Buscar Administrar redes 🔎 |
| Administrar redes i<br>Windows intenta conecta | inalámbricas que usen (Conexi<br>arse a estas redes en el orden que aparec | ón de red inalámbrica)<br>e a continuación.                       |                                  |
| Agregar Quitar Bajar                           | Propiedades del adaptador Tipos de                                         | perfil Centro de redes y recursos compartidos                     | 0                                |
| Redes que puede ver, modifi                    | car y reordenar (6)                                                        | -                                                                 | ~ ^                              |
| eduroam                                        | Secretidad: WD:                                                            | Tipo: Cualquiera compa                                            | tible Conexión automática        |
|                                                | Ouitar red                                                                 |                                                                   |                                  |
| EsetLab                                        | d: WPA2-Per<br>Cambiar nombre                                              | sonal Tipo: Cualquiera compa                                      | tible Conexión automática        |
|                                                | Bajar                                                                      |                                                                   |                                  |
| vodafoneE3BD                                   | Segundad: WPA-Pers                                                         | onal Tipo: Cualquiera compa                                       | tible Conexión automática        |
|                                                | Seguridad: WPA2-Per                                                        | sonal Tipo: Cualquiera compa                                      | tible Conexión automática        |
| WebSTAR                                        | Seguridad: WEP                                                             | Tipo: Cualquiera compa                                            | tible Conexión automática        |
|                                                | Seguridad: No seguri                                                       | Tipo: Cualquiera compa                                            | tible Conexión automática        |
|                                                |                                                                            |                                                                   |                                  |
| eduroam Nom<br>Tipo                            | bre del perfil: eduroam<br>de seguridad: WPA-Enterprise                    | Tipo de radio: Cualquiera compatible<br>Modo: Conexión automática |                                  |

11. Seleccione la ficha *Seguridad* y modifique la información para que quede como en la imagen. A continuación, pulse el botón *Configuración*.

| Propiedades de la red inal                                                                            | ámbrica eduroam                                                                |        |
|----------------------------------------------------------------------------------------------------|--------------------------------------------------------------------------------|--------|
| Conexión Seguridad                                                                                    |                                                                                |        |
| Tipo de seguridad:<br>Tipo de cifrado:                                                                | WPA-Enterprise                                                                 |        |
| Elija un método de auter<br>Microsoft: EAP protegid<br>Ø Recordar mis creden<br>vez que inicie sesión | nticación de red:<br>o (PEAP)  Configuración<br>ciales para esta conexión cada |        |
|                                                                                                    |                                                                                |        |
| Configuración avanza                                                                                  | ada                                                                            |        |
|                                                                                                    |                                                                                |        |
|                                                                                                    | Aceptar Car                                                                    | icelar |

12. Seleccione la ficha *Seguridad* y modifique la información para que quede como en la imagen. A continuación, pulse el botón *Configurar*...

| 🔲 Validar un certifi                                                                          | cado de servidor                                                                             |                     |         |   |
|-----------------------------------------------------------------------------------------------|----------------------------------------------------------------------------------------------|---------------------|---------|---|
| Conectarse a e                                                                                | stos servidores:                                                                             |                     |         |   |
|                                                                                               |                                                                                              |                     |         |   |
|                                                                                               |                                                                                              |                     |         |   |
| Entidades de certif                                                                           | cación raíz de confianza                                                                     | :                   |         |   |
| AddTrust Exte                                                                                 | mal CA Root                                                                                  |                     | *       |   |
| Class 3 Public F                                                                              | rimary Certification Auth                                                                    | nority              | =       |   |
| 📃 DigiCert High A                                                                             | ssurance EV Root CA                                                                          |                     |         |   |
| Entrust.net Se                                                                                | cure Server Certification                                                                    | Authority           |         | 1 |
| Equifax Secure                                                                                | Certificate Authority                                                                        |                     |         |   |
| 📃 GeoTrust Globa                                                                              | al CA                                                                                        |                     |         |   |
| 📃 GlobalSign Roo                                                                              | t CA                                                                                         |                     | -       |   |
| •                                                                                             | III                                                                                          |                     | P       |   |
| No pedir la inter<br>servidores o en<br>eleccione el método                                   | vención del usuario para<br>idades de certificación d<br>de autenticación:<br>EAP-MSCHAP v2) | e confianza.        | figurar | 1 |
| Contraseña segura (                                                                           |                                                                                              |                     | garann  |   |
| Contraseña segura (                                                                           | a state                                                                                      |                     |         |   |
| Contraseña segura (<br>] Habilitar reconexió                                                  | in rápida                                                                                    |                     |         |   |
| Contraseña segura (<br>] Habilitar reconexió<br>] Aplicar Protección                          | in rápida<br>de acceso a redes                                                               | n estas de c'Érei   | de la   |   |
| Contraseña segura (<br>] Habilitar reconexid<br>/] Aplicar Protección<br>] Desconectar si ser | in rápida<br>de acceso a redes<br>vidor no presenta TLV co                                   | on enlace de cifrac | ob      |   |

13. Desactivar la casilla de verificación Usar automáticamente el nombre de... y pulsar Aceptar.

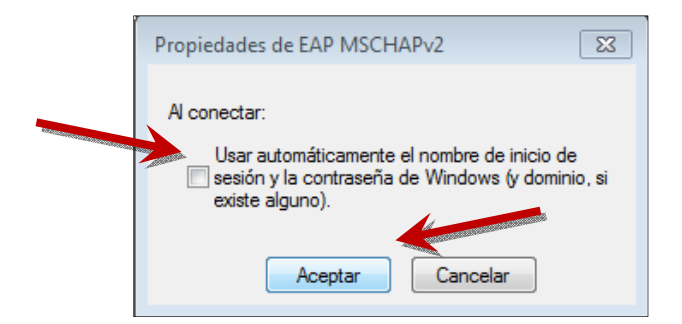

14. En este punto, aparecerá en la parte inferior derecha de la ventana de Windows un globo como el siguiente.

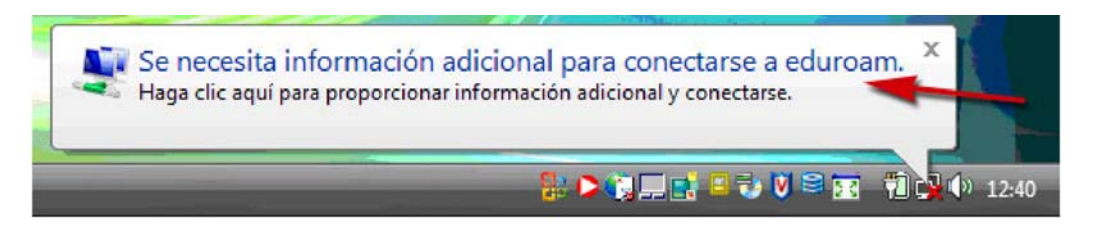

- 15. Pulse sobre el globo y aparecerá una ventana donde debe introducir sus credenciales:
  - a. **Nombre de usuario:** el nombre de usuario de la universidad origen. Por ejemplo, en la UJI será *nombre\_usuario@uji.es*. Recuerde que no debe incluir la extensión de su departamento o unidad.
  - b. Contraseña: la clave de acceso a su cuenta de usuario.
  - c. Dominio de inicio de sesión: dejar en blanco.

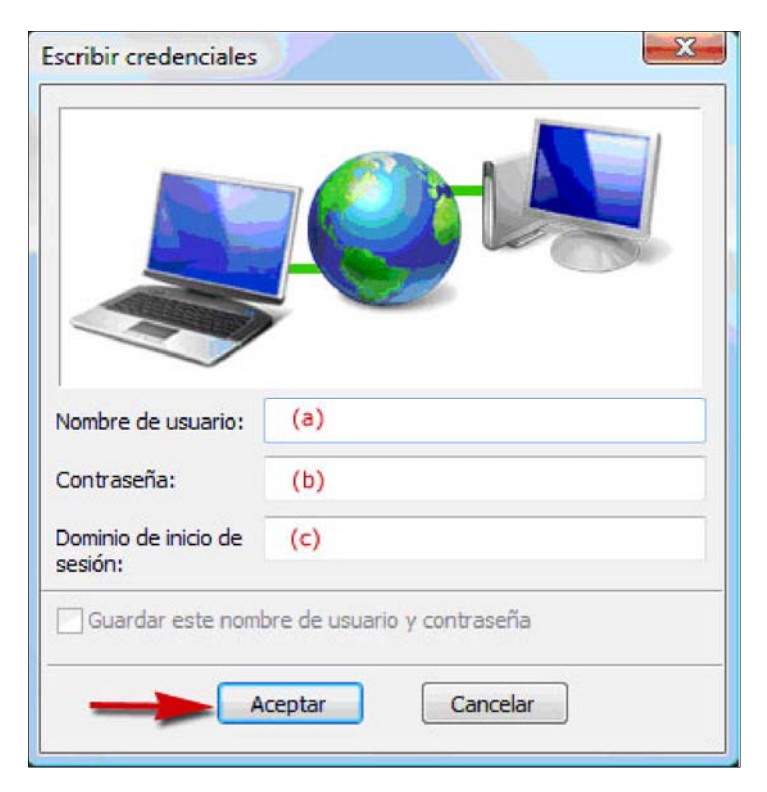

Finalmente, pulse Aceptar para iniciar sesión eduroam con la Universitat Jaume I.